### Accedere per la prima volta

1. Vai a <u>classroom.google.com</u> e fai clic su Vai a Classroom.

|               |                 | _ 0 |  |
|---------------|-----------------|-----|--|
| Google        |                 |     |  |
| For Education | K12 Solutions 👻 |     |  |
|               |                 |     |  |
| -             |                 |     |  |
|               |                 |     |  |
|               |                 |     |  |
|               | SIGN IN         |     |  |
|               |                 |     |  |
|               |                 |     |  |
|               |                 |     |  |

2. Inserisci l'indirizzo email fornito dalla scuola e fai clic su Avanti.

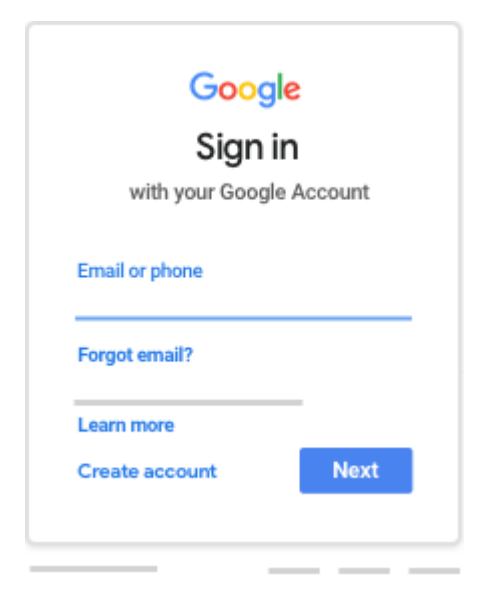

3. Inserisci la password e fai clic su Avanti.

| Goog                | le   |
|---------------------|------|
| e —                 |      |
| Enter your password | Ø    |
| Forgot password?    | Next |

- Se viene visualizzato un messaggio di benvenuto, leggilo e fai clic su Accetta.
  Se utilizzi un account G Suite for Education, fai clic su <u>Sono uno studente</u>

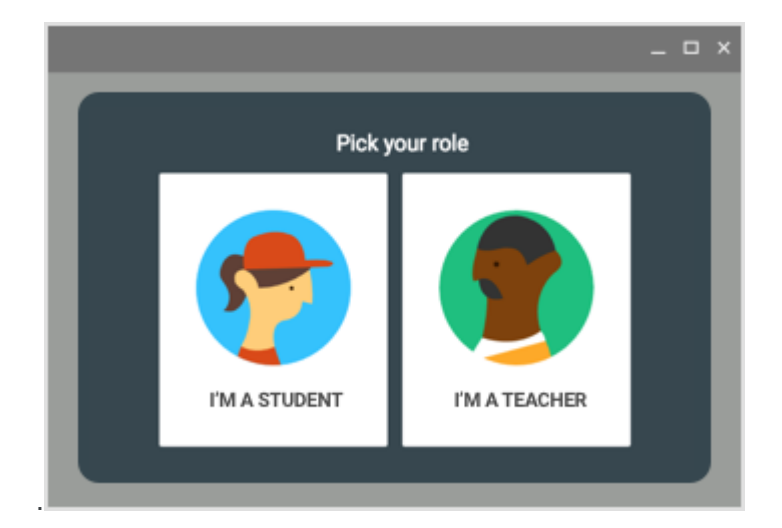

6. Fai clic su Inizia.

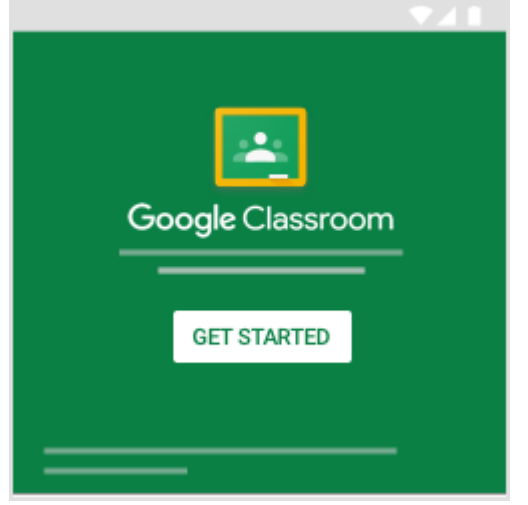

Ti verrà chiesto di modificare la password

#### Passare a un account diverso

Se hai eseguito l'accesso a più account e devi passare all'account che utilizzi con Classroom:

- 1. In alto, fai clic sulla tua immagine del profilo o sulla tua iniziale.
- 2. Seleziona l'account.

| QKHZ-iAUsQPAgI | x * 5 :                 |
|----------------|-------------------------|
|                | Gmail Immagini 👯 Accedi |
|                |                         |
| Google         |                         |
| <b>·</b>       |                         |

# Accedere simultaneamente a più account

Se hai più Account Google, puoi accedervi simultaneamente. In questo modo puoi passare da un account all'altro senza dover uscire e accedere nuovamente.

Anche se i tuoi account hanno impostazioni distinte, in alcuni casi potrebbero essere applicate quelle dell'account predefinito.

### Aggiungere account

- 1. Sul tuo computer, accedi a Google.
- 2. In alto a destra, seleziona la tua iniziale o l'immagine del tuo profilo.
- 3. Nel menu, scegli Aggiungi account.
- 4. Segui le istruzioni per accedere all'account che vuoi usare.

FACENDO L'ACCESSO TRAMITE ACCOUNT TROVI L'APP CLASSROOM ANCHE CLICCANDO SUI NOVE PUNTINI DI LATO ALLA TUA INIZIALE (CONTROLLA SEMPRE CHE L'ACCESSO SIA STATO EFFETTUATO CON LA MAIL SCOLASTICA ALTRIMENTI NON VEDRAI I CORSI)

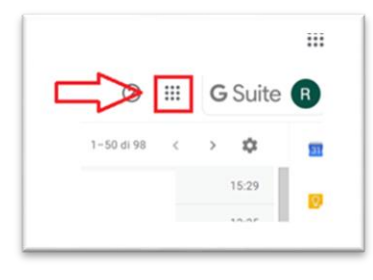

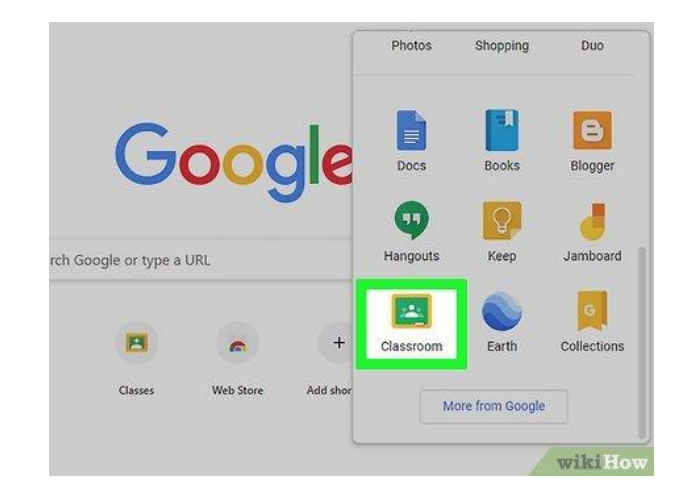

#### <u>SE ACCEDI TRAMITE TELEFONO O TABLET DEVI PRIMA SCARICARE L'APP</u> <u>CLASSROOM E INSERIRE LE CREDENZIALI DI ACCESSO FORNITE DALLA SCUOLA</u>

# Installare l'app Classroom su Android

Per poter scaricare l'ultima versione dell'app Classroom, sul dispositivo deve essere installato Android 4.4 KitKat o una versione successiva.

- 1. Sul dispositivo, tocca Play Store
- 2. Trova e installa l'app Google Classroom.

# Installare l'app Classroom su iPhone o iPad

Per poter scaricare l'ultima versione dell'app Classroom, sul tuo dispositivo deve essere installato iOS 11 o una versione successiva.

- 1. Sul dispositivo, tocca App Store.
- 2. Trova e installa l'app Google Classroom.

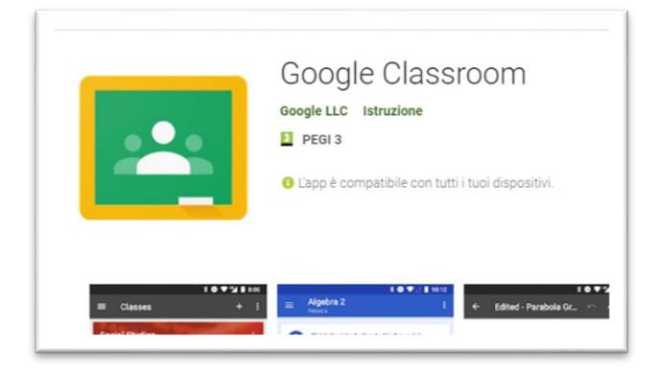

UNA VOLTA EFFETTUATO L'ACCESSO TROVERAI I CORSI AI QUALI SEI STATO ASSEGNATO

#### **CLICCA PER ISCRIVERTI**

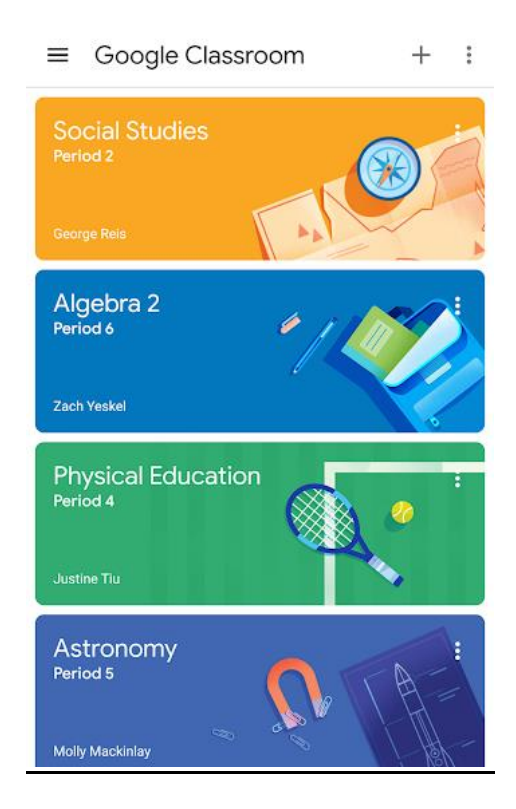

#### PER PARTECIPARE ALLA VIDEOLEZIONE DA SMARTPHON O TABLET OCCORRE SCARICARE ANCHE L'APP MEET

#### All'interno dei corsi troverai l'icona per partecipare alla video lezione

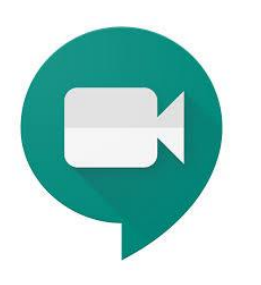

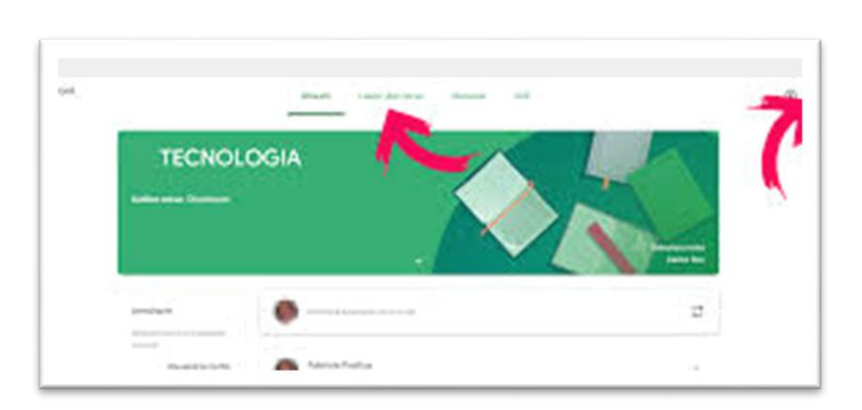